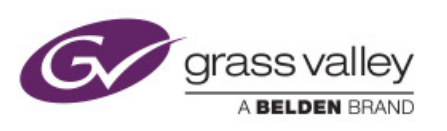

# GUIDE

# Who is this guide for

This guide is intended for the user who as physical access to the equipment and as basic knowledge of imaging technics and Linux command line.

# What is this guide for

This document will guide you with a step by step procedure to update the firmware of your kaleidoX series (Kx) by imaging the Flash Card.

# What will I need to perform the UPDATE

- Physical access to the Kaleido Frame
- Access to a microsotf Windows Computer
- A flash card reader
- The distributed firmware from Grassvalley support.
- An image software (Use the free "USBTool" image software)
- Ssh communication software (like putty)

## What is the image software program doing?

The program will overwrite the content of the Kaleido Output card Flash Card (*Think of the flash card as a hard disk*) with the latest firmware upgrade.

The procedure implies the use of 1 file and 1 program.

- Firmware file (img file type, unzip it if compress)
- Program to overwrite the Flashcard content with latest Firmware update.

# What else is needed before I proceed with the upgrade?

With the newest firmware all the Kx board inside the frame will need a minimum of 2 gigs of ram to be able to update. Use an ssh communication software to connect to all the card and verify how much memory they have. Use the "cat /proc/meminfo" linux command to get the memory info.

# How much down time should I expect?

- 15 minutes for each images process on the flashcard.
- 25 minutes for each Input card.
- 5 minutes shutdown window when you decide to use the reboot button that will show on the kaleido screen at the end of the firmware update.

The reboot button will show up after the firmware is completely integrated in the memory of all the cards in the Kaleido.

All important information is also displayed in the main screen of the Kaleido in a dashboard on the lower left corner.

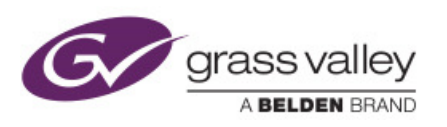

# Why do I need to upgrade?

If you have to replace a broken board with a newer one. If you want to follow up with newest technologies brake through. If you want to overpass certain limitation or bug firmware version related problem.

# Step by step procedure:

The DISASTER Upgrade procedure is for system that is unstable, having unexplained issue and that as no solution to resolve the issue.

We have notice from time to time that in certain condition the Kaleido Frame will need a complete database and firmware clean up from all the update and upgrades it as gone along for a number of years.

The Disaster Upgrade does not update the system but rather start from new with the latest available firmware. You have to **backup** the database before starting the next step.

The upgrade is done not only to the "master" card but also to the other card as well. Don't let the Upgrade propagate it the other cards automatically.

In the worst unstable cases you will have to redo the room, layouts and scripts from default database or starting over with blanks.

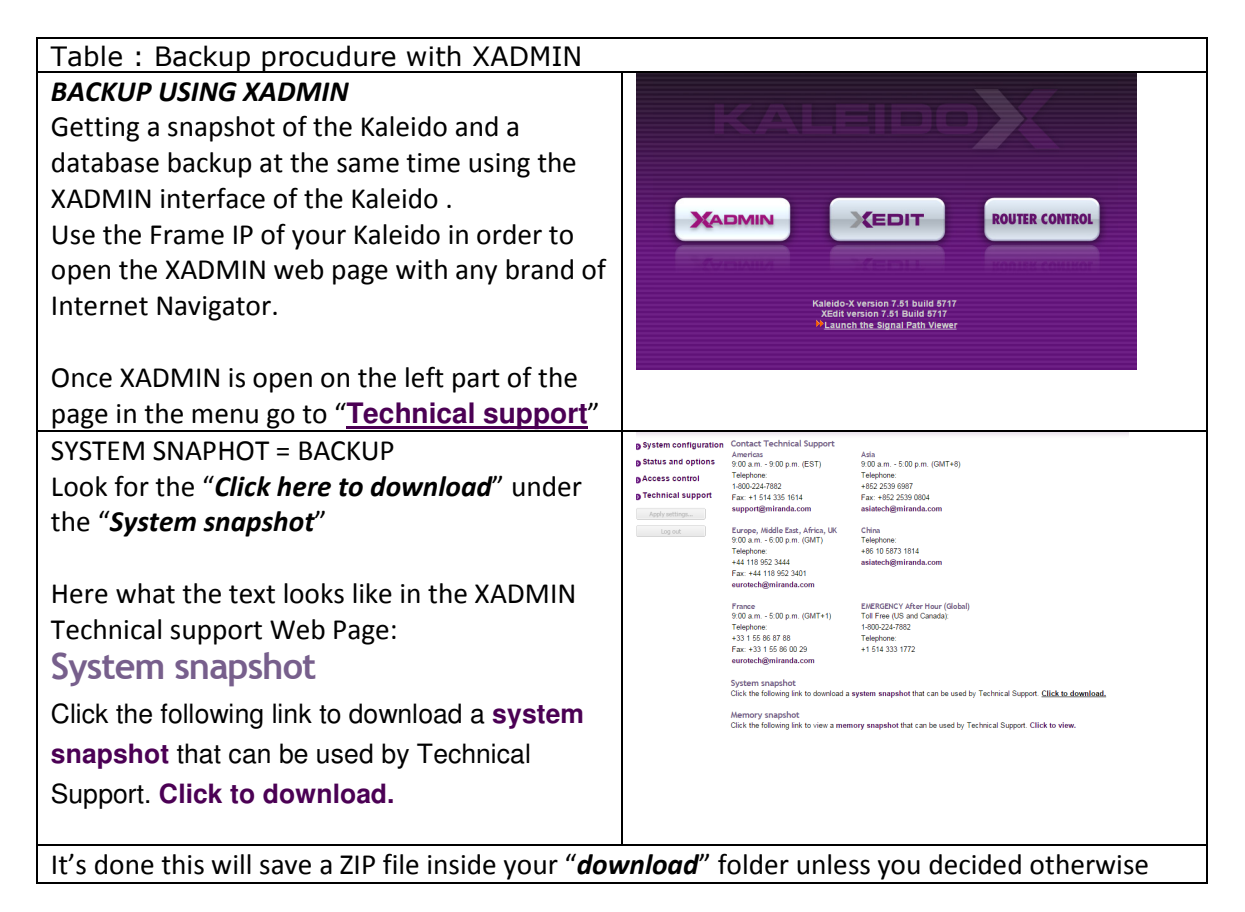

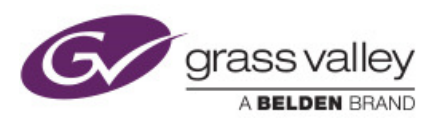

# Step by step procedure (next):

| Table : step by step procedure for Disaster upgrade |                                                                                                    |  |
|-----------------------------------------------------|----------------------------------------------------------------------------------------------------|--|
| Step1 - GETTING IP                                  |                                                                                                    |  |
| INFORMATION                                         |                                                                                                    |  |
| To get to next step you will need                   |                                                                                                    |  |
| the XADMIN.                                         |                                                                                                    |  |
|                                                     |                                                                                                    |  |
| This will give you all the IP                       | Сутаници Сента и коллек сониког                                                                                                    |  |
| address you're system has been                      | Kaleido-X version 7.51 build 5717<br>XEdit version 7.51 Build 5717                                                                                                    |  |
| configured with.                                    | <sup>≫</sup> Launch the Signal Path Viewer                                                                                                    |  |
| _                                                   | System configuration General                                                                                                    |  |
| You will need the IP of the output                  | Status and options     System name:     KXCFR14     KXCFR14                                                                                                    |  |
| card.                                               | g Technical support Ethernet                                                                                                    |  |
|                                                     | Apply settings         Frame IP address:         10         17         1         1102           Network mask:         256         255         0         0         0         0         0         0         0         0         0         0         0         0         0         0         0         0         0         0         0         0         0         0         0         0         0         0         0         0         0         0         0         0         0         0         0         0         0         0         0         0         0         0         0         0         0         0         0         0         0         0         0         0         0         0         0         0         0         0         0         0         0         0         0         0         0         0         0         0         0         0         0         0         0         0         0         0         0         0         0         0         0         0         0         0         0         0         0         0         0         0         0         0         0         0                                                                                                    |  |
|                                                     | Detected link mode: 100Mbps full-duplex<br>Configured link mode: Auto-negotiate •<br>Fondbe errorsion:                                                                                                    |  |
|                                                     | Output A:         10         7         1         103         Next IP           Output B:         10         7         1         104         Next IP                                                                                                    |  |
|                                                     | Output C         10         17         1         105         Next IP           Output A (frame B):         10         17         1         106         Next IP           Output B (frame B):         10         7         1         107         Next IP                                                                                                    |  |
|                                                     | Output C (frame B) 10 7 1 108 Beet 19                                                                                                    |  |
|                                                     | Date and Time Correct date and time: Monday January 5, 2015 11:08:02 AM UTC-5 Date and time foremat Example hill finded Stratech                                                                                                    |  |
|                                                     | Time zone - America New York •<br>NTP synchronization: Etabled *Disabled                                                                                                    |  |
|                                                     | New date: January 5, 2015_<br>New time: [1]_]08_]02_] (AM ▼                                                                                                    |  |
|                                                     | Click Save to save your settings and continue. Save                                                                                                    |  |
| Step2 - ONBOARD MEMORY                              |                                                                                                    |  |
| VERIFICATION                                        | PUTTY Configuration                                                                                                    |  |
| Check for the onboard memory                        | Constraint Speed of the Sension Speed of the Sension Speed of the                                                                                                    |  |
| "RAM" (If you have a Firmware                       | Hopboard         Hom (per lip // address)         Cont           Bell         10.7.1.102         22           Features         Connection type:         22                                                                                                    |  |
| that is more than 6.0 it is usually                 | Window     Dent     Detation     Detation     Detation     Detation     Detation     Detation     Detation                                                                                                    |  |
| a sign that you have 2 gig of                       | - Instance<br>- Selection<br>- Coloura<br>- Coloura<br>- Constance<br>- Distance<br>- Coloura<br>- Distance<br>- Coloura<br>- Coloura |  |
| RAM.)                                               | Data ESD-MANAPET E<br>Pony EdynAmin 13<br>- Trainet U-Ke controls 01 or 12 44<br>Detee                                                                                                    |  |
| Use a <b>ssh</b> (putty) communication              |                                                                                                    |  |
| software to access a shell inside                   | Average Never @ Only on clean ext                                                                                                    |  |
| one of the Kaleido output card.                     | Boox Open Cancel                                                                                                    |  |
|                                                     |                                                                                                    |  |
| Use the Linux command line :                        | login as: root                                                                                                    |  |
| " <i>cat /proc/meminfo</i> " to produce             | root@10.7.1.102's password:<br>Last login: Mon Dec 1 11:24:36 2014 from 10.6.5.23                                                                                                    |  |
| a list of all the memory available                  | Kaleido KX 7.51 build 5717 [OSPB]                                                                                                    |  |
| in the system, the first line gives                 |                                                                                                    |  |
| you the total amount of RAM                         |                                                                                                    |  |
| installed on the card                               |                                                                                                    |  |

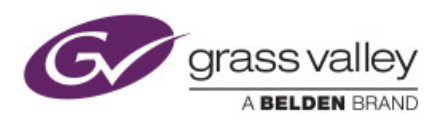

Ready to start the process of imaging the flash drive Step3 - FIRST UNSEAT CARDS Go to the Frame and unseat all cards except one input card also unseat any GPI card. Any input card will do. Keep Extension card seated. From this point it is very important to *never* power off the Frame. If you do you will lose the IP ADDRESS. Leaving one input card in the Frame assure that the MASTER Output card will be rewritten with the right IP ADDRESS. Find the Master output card and take the Flash CARD from it. Put the Flash Card in a Flash CARD reader that is connected in a windows station. Step4 - IMAGING THE FLASH CARD USB Image Tool Device Favorites Options Info Use the USBTOOL software to image the flash Device USB DISK USB Device card with the latest firmware. Name Number USBSTOR\DISK&VEN\_USB&PROD\_DISK&REV\_1.00\A5F6E43147 Identifie The Firmware is only available from the \\?\usbstor#disk&ven\_usb&prod\_disk&rev\_1.00#a5f6e43147b345 4,007,149,056 Bytes Path Grassvalley support that will have an ftp ready A5E6E43147B34593 Port\_#0001.Hub\_#0001 for you to download the needed file. Volume E:\ FAT32 3,998,756,864 Bytes 1,566,928,896 Bytes USBTOOL software is free, fast and easy to use It is software that will "image" the Flash card with an "image file" .img file type. You can also use any other software you prefer. Use the Restore button then choose the "img" file that you downloaded from grassvalley ftp. You may need to uncompress the file if it is in If you need more information on how to use "ZIP" format. the USBTOOL read the document Note: **"COMPACT FLASH GHOSTING** Everything on the flash card will be PROCEDURE.pdf" overwritten.

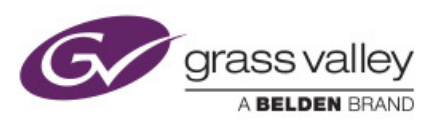

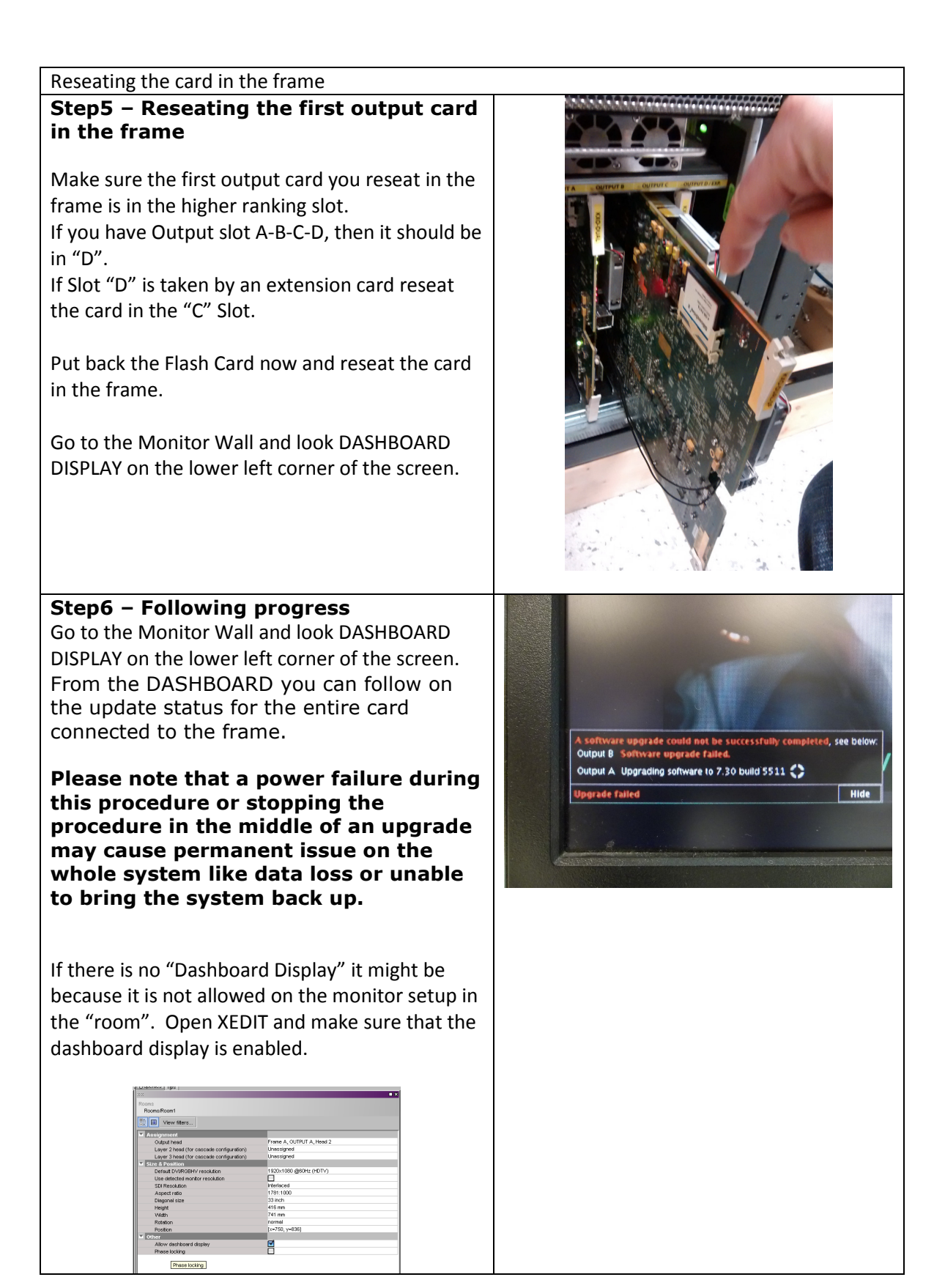

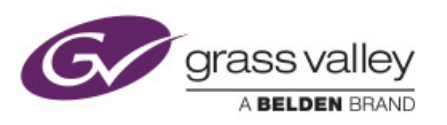

#### TO FINISH THE PROCEDURE:

Step 4 - 5 - 6 will need to be repeated for all the output card.

## INPUT CARDS

After all the output card has been reseated in the frame reseat the input card one by one...

#### In the "DISASTER UPGRADE PROCEDURE" don't reseat all the input card at once

#### Why?

We did see in the past that pushing all the *input card* will give a message of success even dough one of them did not successfully updated.

This will produce the issue of having an INPUT CARD updating randomly later on causing the frame to be temporary unavailable.

Also it is a good thing to see if an input card is stable. You will see that by looking at the **DASHBOARD** the update process should run smoothly without any error message.

# Step7 - GPI CARDS

Keep the GPI card for the end, when all cards are reseated you can push in the frame the GPI cards.

#### Step8 -DATABASE

Now comes the time where you need to ask yourself how much work it is to start from new. If you think your database could contain corruption try first creating a layout from scratch and test it in the new environment, test the scripts also and cross point changes.

If you are satisfied then make a backup of the database before restoring the old one in for testing.

Create a new folder into witch you will restore the old database. Open XEdit, Restoring the database is done in 2 steps :

- 1- Restore the database to the local computer, choose a newly created folder
- 2- Export the database in the IP ADRESSE

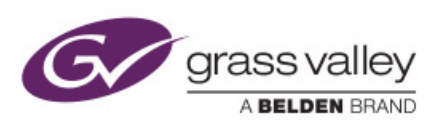

| Restoring database step by step by image                                                                                                    |                                                                                                    |
|----------------------------------------------------------------------------------------------------|----------------------------------------------------------------------------------------------------|
| Step1 - Restoring to local computerAfter you open Xedit stay OFFLINE.Go to pull down menu and choose "configure""Database" "Restore Backup".This will restore the Backup you have made tothe local directory overwriting everything inthe folder. |                                                                                                    |
| <b>Step1 - Restoring to local computer</b><br>The file you need to open as a ZIP extension.<br>And as all the database layouts information in<br>one XML file inside the compress file.                                                           | Select Backup       Look in:     Desktop       Computer     ControlLograde(Barry)       Utravies     Info MRANA - Shortout       Update     Info MRANA - Shortout       Update     Info MRANA - Shortout       Update     Info MRANA - Shortout       Update     Info MRANA - Shortout       Update     Info MRANA - Shortout       Update     Info MRANA - Shortout       Update     Info MRANA - Shortout       Update     Info Mrana       Info I + 13     Info       Info I + 13     Info       Info I + 13     Info       Info I + 13     Info       Info I + 13     Info       Info I + 13     Info       Info I + 13     Info       Info I + 13     Info       Info I + 13     Info       Info I + 13     Info       Info     Info       Info     Info       Info     Info       Info     Info       Info     Info       Info     Info       Info     Info       Info     Info       Info     Info       Info     Info       Info     Info       Info     Info       Info     Info                                                                                                    |
| <b>Step1 - Restoring to local computer</b><br>The program wants to make sure you want to<br>overwrite the local folder on the computer.                                                                                                    | X     XEdit       Image: Are you sure you want to restore a backup?       The current database content will be overwritten.<br>It is recommended to create a backup<br>of the current database before restoring another one.       Image: Image: Imag |
| Step2 – Exporting to the Kaleido<br>Go to pull down menu and choose "configure"<br>"Database" "Export".                                                                                                    |                                                                                                    |
| <b>Step2 – Exporting to the Kaleido</b><br>Export to multiviewer by using its Remote IP<br>Adress. EG 10.7.1.102                                                                                                    | Remote IP address       10.7.1.102       OK                                                                                                    |
| <b>Step2 – Exporting to the Kaleido</b><br>Again the program wants to make sure you<br>want to overwrite this time the Kaleido<br>database.                                                                                                    | Export Confirmation       Are you sure you want to overwrite the remote database?       Any changes made to the remote database since you last imported it will be lost.                                                                                                    |

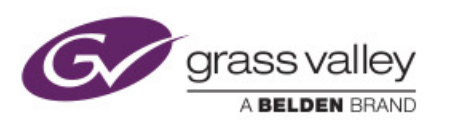

#### Worst case scenario?

Very rarely but these things happens...

- YOU DON'T HAVE A DATABASE BACKUP!
- THE FIRMWARE UPDATE STOP IN THE MIDDLE OF THE PROCESS BECAUSE OF POWER FAILURE OR BECAUSE OFF MANIPULATION ERROR (USB DEFECT, OR UNPLUGING BEFORE END OF PROCESS

Worst case scenario can have your system offline for long hours... 24-48 maybe more if very complicated layouts have been lost.

What to do in a worst case scenario?

Call Grass Valey Support Line, they will send you an image file to reimage the memory Card on the board.

GrassValley can also produce a new image file directly on a flash card and have it send to you.

Than follow this guide in order to get back online as quickly as possible.

## What is the image file

This image is an image type file using "img" format from GNU Project compatible with : <u>RaWrite</u> & <u>RaWrite2</u>, <u>RawWrite for Windows</u>, and <u>WinRawrite</u>. The img format is used in many type of virtualization and reimaging software like :

- Microsoft Virtual Machine
- Microsoft Virtual Server
- <u>QEMU</u>
- <u>VirtualBox</u>
- WinImage
- <u>Nero Burning ROM</u>.
- Usb Toolls

#### And others

#### Other important information

Nothing can be done for database loss

You will be left having to use the default one.

DATABASE contains layout and all the hard work information put in by the Kaleido user to personalise your input to output environment.

If you want information about the latest release you should consult the document that Grassvalley support will have attached with the upgrade or image file that they will provide.

Enjoy your new kaleido features with a stable environment!